## **Online Reservation/Purchase of a Personalized Registration Mark**

## Quick Guideline:

- Go to NLTA Website : http://nlta.govmu.org/
- Click on 'Application for Registration Mark'
- User will have to login with his/her username and password
  - New user will have to register on the Govt portal using his\her NIC
- > After login, user will have two options :
  - 1. To search for a personalized registration mark.
  - 2. To apply for a personalized registration mark
- Users are requested to read the terms and conditions
- > A User can search his/her personalized registration mark, then click on Apply
- > There will be two categories of applicants:
  - 1. Individual Applicant using NIC
  - 2. Registered company using BRN
- Applicant will have to choose between Reserve or Purchase options, then proceed to the payment part.
- > Payment can be done using credit cards only.
- Upon successful payment, an email will be sent to the applicant's email address containing the payment receipt and the reservation/purchase confirmation.
- For purchase of a Personalized Registration Mark, the applicant will be requested to call at the NLTA office at Plaine Lauzun after five (5) working days to collect the new Registration Book bearing the new purchased Registration Mark.

## For Motor Vehicle Dealers:

Motor Vehicle Dealers can apply on behalf of their respective clients using the same option as above. The NLTA will communicate a password to motor vehicle dealers in order to perform the above process.

## The Following documents are to be produced when calling at the NLTA Office:

- 1. Copy of this email and receipt of payment.
- 2. Current Horsepower of vehicle
- 3. Proof of Identity (Original NIC or Passport). Photocopies will not be accepted.
- 4. Letter from leasing company if vehicle is on lease.
- 5. Business Registration Number (BRN) for Registered Company/Corporate Body